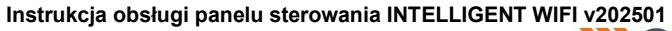

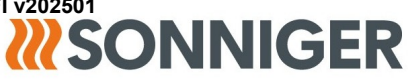

## Instrukcja sterownika INTELLIGENT WIFI

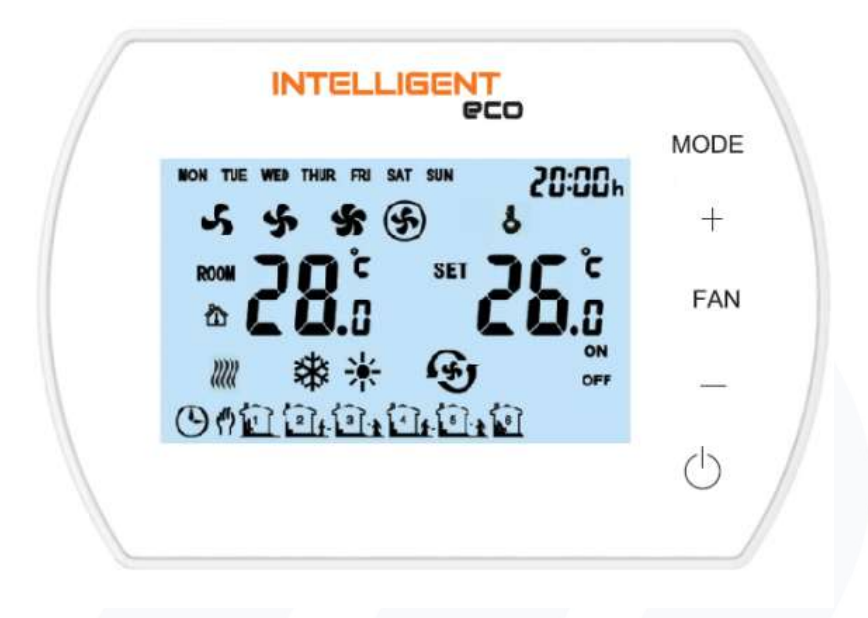

SONNIGER S.A. ul. Podolska 21 81-321 Gdynia tel. +48 58 785 34 80 infolinia +48 801 889 855 **sonniger.com** 

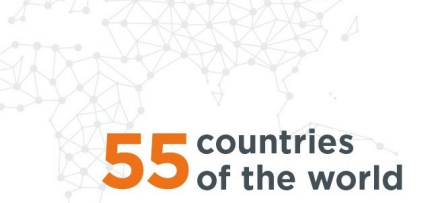

Instrukcja obsługi panelu sterowania INTELLIGENT WIFI v202501

## 1. PRZEZNACZENIE

Panel INTELLIGENT przeznaczony jest do kontrolowania pracy nagrzewnic wodnych oraz kurtyn powietrznych. Sterownik steruje pracą siłowników/zaworów oraz prędkością obrotową wentylatora nagrzewnicy w trybie manualnych nastaw oraz automatycznych zależnych od zadanej temperatury w pomieszczeniu. Bieg pracy wentylatora automatycznie zmienia się na niższy w momencie dochodzenia do zadanej temperatury w pomieszczeniu. Panel INTELLIGENT posiada możliwość wykorzystania tygodniowego programatora temperatury oraz komunikacji z systemami BMS w protokole ModBUS RTU. Sterownik posiada parę zacisków pozwalający na podłączenie wyłącznika odpowiedzialnego za podanie zgody na pracę.

Panel INTELLIGENT WIFI jest kompatybilny z aplikacją Tuya Smart, która pozwala na kontrolę i wprowadzanie ustawień za pośrednictwem telefonu z oprogramowaniem iOS lub Android. Funkcja sterownia aplikacją wymaga posiadania sieci WiFi w miejscu montażu sterownika.

Możliwość podłączenia zewnętrznego czujnika temperatury NTC, maksymalne dopuszczalne przedłużenie przewodu do 20 mb. W skład urządzenia nie wchodzą: wyłącznik magnetyczny, wyłącznik główny urządzenia, bezpieczniki oraz kabel zasilający Jeden panel sterujący INTELLIGENT może obsługiwać:

- dla modeli HEATER CONDENS CR ONE możliwość obsługi do 4 szt.
- dla modeli HEATER CONDENS CR możliwość obsługi do 2 szt.
- dla modeli HEATER CONDENS CR MAX możliwość obsługi 1 szt.
- dla modeli GUARD możliwość obsługi do 2 szt.

### **1.1. DANE TECHNICZNE**

| Zasilanie                    | 230VAC/50Hz                          |
|------------------------------|--------------------------------------|
| Panel                        | panel z przyciskami/ wyświetlacz LCD |
| Zakres regulacji temperatury | +5 ÷ +35°C                           |
| Zakres regulacji obrotów     | 3 stopnie                            |
| Zakres temperatury pracy     | 0 ÷ +50°C                            |
| Temperatura przechowywania   | −10 ÷ +60°C                          |
| Czujnik temperatury          | wbudowany/ zewnętrzny NTC (opcja)    |
| IP                           | 20                                   |
| Montaż                       | natynkowy                            |
| Obudowa                      | ABS & Akryl                          |
| Programator tygodniowy       | ON: 5 dni+2 dni, OFF.                |
|                              |                                      |

#### 1.2. WYMIARY

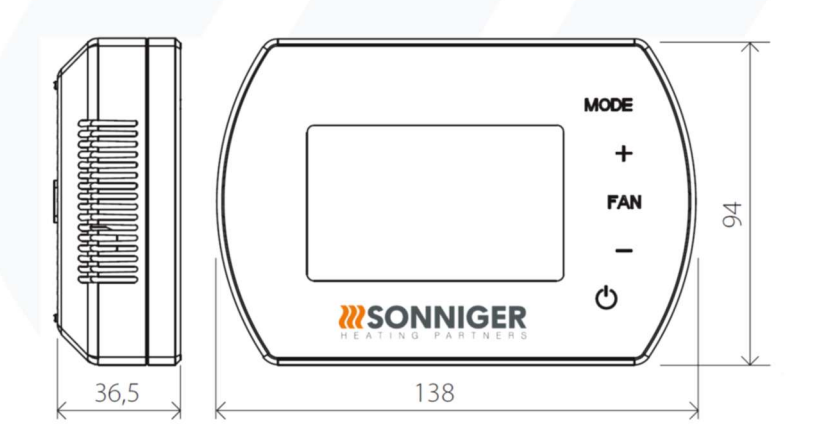

## 2. STEROWANIE PANELEM INTELLIGENT

## 2.1. OPIS PRZYCISKÓW

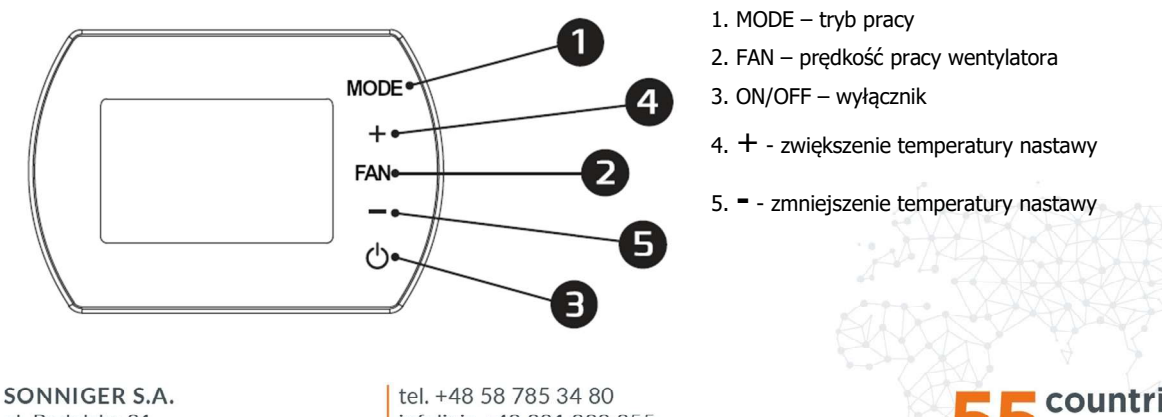

ul. Podolska 21 81-321 Gdynia tel. +48 58 785 34 80 infolinia +48 801 889 855 **sonniger.com** 

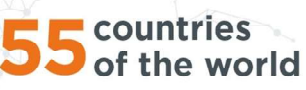

SONNIGER

Instrukcja obsługi panelu sterowania INTELLIGENT WIFI v202501

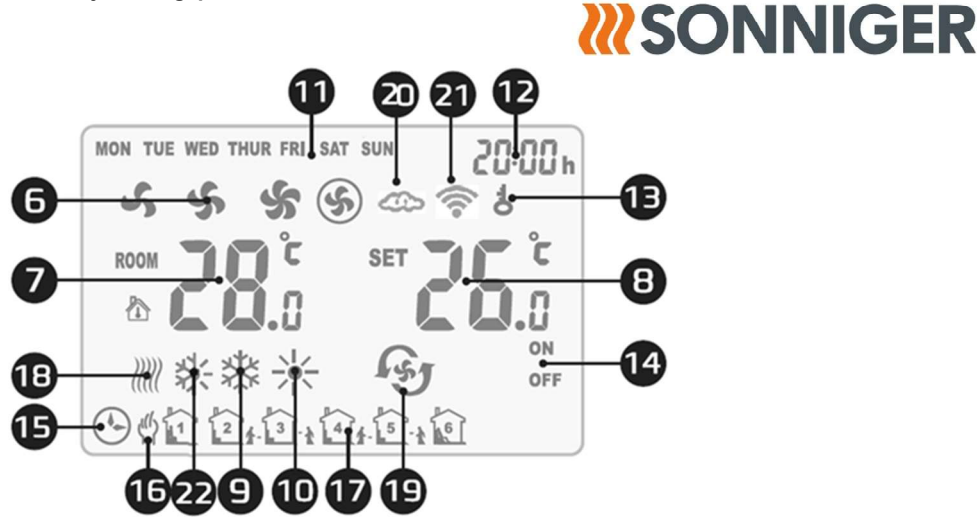

- 6. Prędkość pracy wentylatora
- 7. Temperatura w pomieszczeniu
- 8. temperatura zadana
- 9. tryb pracy chłodzenie
- 10. tryb pracy grzanie
- 11. dzień tygodnia
- 12. godzina
- 13. blokada sterownika
- 14. on/off w harmonogramie

## 3. FUNKCJE I TRYBY

## 3.1. TRYBY PRACY

- 15. praca według harmonogramu
- 16. praca manualna
- 17. interwał pracy w harmonogramie
- 18. tryb przeciwzamrożeniowy
- 19. tryb wentylacyjny
- 20. synchronizacja ustawień z aplikację
- 21. połączenie z Internetem
- 22. tryb pogodowy

**TRYB MANUALNY –** Wentylator pracuje na wybranej prędkości (I, II, III) oraz zgodnie z wybranym sposobem pracy: grzanie, chłodzenie oraz wentylacja. Urządzenie pracuje w zależności z zadanej temperatury

**TRYB AUTOMATYCZNY** – prędkość wentylatora jest nastawiana automatycznie w zależności od różnicy między temperaturą zadaną i temperaturą w pomieszczeniu (nie ma możliwości ręcznej zmiany prędkości obrotowej wentylatora).

**PRACA POGODOWA** - Ustawienie pracy pogodowej pozwala zarządzać urządzeniem od otwarcia, zamknięcia drzwi oraz zmieniających się warunków temperatury zewnętrznej i wewnętrznej. Sterownik zmniejsza bieg pracy wentylatora, gdy drzwi zostaną zamknięte oraz wyłącza kurtynę i grzanie gdy zostanie osiągnięta zadana temperatura wewnętrzna. Zależnie od temperatury zewnętrznej sterownik przełącza pracę kurtyny w tryb grzewczy lub wentylacyjny

**PRACA WYSOKI/ NISKI BIEG -** Korzystając z funkcji grzewczej, chłodzącej lub wentylacyjnej istnieje możliwość włączenia wybranego biegu pracy zależnie od otwarcia/zamknięcia czujnika drzwi.

## 3.2. SPOSÓB PRACY

**GRZANIE** – jeżeli temperatura zadana > temperatura w pomieszczeniu, zawór jest otwarty i wentylator pracuje **CHŁODZENIE** – jeżeli temperatura zadana < temperatura w pomieszczeniu, zawór jest otwarty i wentylator pracuje **WENTYLACJA** – wentylator jest włączony i pracuje na wcześniej ustawionym biegu bez względu na temperaturę.

## 3.3. TERMOSTAT ANTIFREEZ

W przypadku gdy czujnik temperatury wykryje spadek temperatury poniżej 5°C (wartość domyślna), natychmiastowo otwiera się zawór oraz uruchamia się wentylator, nawet jeżeli sterownik jest wyłączony.

## 4. MENU

## 4.1. USTAWIENIA PARAMETRÓW

Gdy sterownik jest wyłączony przytrzymać przyciski MODE przez 3 sekundy. W celu zmiany opcji użyć przycisku MODE. W celu zmiany wartości użyć przycisków +/-.

| Nastawa menu | Opcja                                                 | Wartość                             |
|--------------|-------------------------------------------------------|-------------------------------------|
| 1            | Kalibracja temperatury czujnika wbu-<br>dowanego      | −9°C ~ +9°C                         |
| 2            | Kalibracja temperatury czujnika ze-<br>wnętrznego     | −9°C ~ +9°C                         |
| 3            | Różnica temperatury czujnik wbudo-<br>wany/zewnętrzny | 0,5~9°C (domyślna 2)                |
| 4            | EEPROM                                                | 0: niezapamiętane<br>1: zapamiętane |

SONNIGER S.A. ul. Podolska 21 81-321 Gdynia tel. +48 58 785 34 80 infolinia +48 801 889 855 **sonniger.com** 

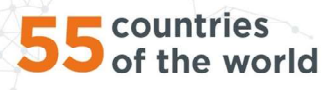

|    |                                               | <b>XXXXXXXXXXXXXXXXXXXXXXXXXXXXXXXXXXXXX</b>           | IIGER |
|----|-----------------------------------------------|--------------------------------------------------------|-------|
| 5  | Tryb pracy wentylatora                        | C1: Tryb pracy termostatyczny<br>C2: Tryb pracy ciągły |       |
| 6  | Wybór czujnika domyślnego                     | 0: Czujnik wewnętrzny<br>1: Zewnętrzny NTC             |       |
| 7  | Antifreeze                                    | 0: Off<br>1: On                                        |       |
| 8  | Zakres nastawy Antifreeze                     | +5°C ~ +15°C                                           |       |
| 9  | Zgoda na pracę czujnika magnetycz-<br>nego    | 0: niedostępny<br>1: dostępny                          |       |
| 10 | Ustawienie styku pozwolenia na pracę          | 0: NO<br>1: NC                                         |       |
| 11 | Funkcja zmiany prędkości po otwarciu<br>drzwi | 0: dostępny<br>1: niedostępny (domyślny)               |       |
| 12 | Prędkość pracy wysoki bieg                    | 0:Niska (domyślna)<br>1:Średnia<br>2:Wysoka            |       |
| 13 | Prędkość pracy w trybie pogodowym             | 0:Niska (domyślna)<br>1:Średnia<br>2:Wysoka            |       |
| 14 | Funkcje MODBUS                                | 0: niedostępne<br>1: dostępne                          |       |
| 15 | BMS prędkość                                  | 0-2400 / 1-9600 / 2-19200                              |       |
| 16 | Ustawienia protokołu MODBUS                   | 1~247 (01~F7)                                          |       |

## WAŻNE!

D Jeśli pojawi się problem z wbudowanym czujnikiem temperatury wyświetlony zostanie komunikat o błędzie: **EO**.

🛈 Jeśli pojawi się problem z zewnętrznym czujnikiem temperatury wyświetlony zostanie komunikat o błędzie: E1

#### 4.2. BLOKADA PRZYCISKÓW

W celu ZABLOKOWANIA wszystkich przycisków nacisnąć przycisk + następnie – i przytrzymać oba przez 5 sekund. W celu ODBLOKOWANIA wszystkich przycisków nacisnąć przycisk + następnie – i przytrzymać oba przez 5 sekund.

#### 4.3. USTAWIENIA ZEGARA

Gdy sterownik INTELLIGENT jest wyłączony, nacisnąć i przytrzymać przycisk FAN przez 3 sekund następnie wprowadzić ustawienia zegara.

Kolejność opcji jest następująca: godzina / minuta / dzień tygodnia.

W celu zmiany opcji nacisnąć przycisk FAN.

W celu zmiany wartości użyć przycisków + oraz –.

#### 4.4. USTAWIENIA TRYBU PRACY

Nacisnąć przycisk MODE w celu wyboru trybu: tryb manualny lub automatyczny.

Nacisnąć i przytrzymać przycisk MODE przez 3 sekundy w celu wyboru sposobu pracy: grzanie, chłodzenie, wentylacja.

## 4.5. USTAWIENIE PRĘDKOŚCI WENTYLATORA

Nacisnąć krótko przycisk FAN w celu wybrania prędkości pracy wentylatora: I, II, III, AUTO.

#### 4.6. PROGRAMATOR TYGODNIOWY

Nacisnąć i przytrzymać przycisk FAN przez 3 sekundy w celu rozpoczęcia programowania programatora Poniedziałek – Piątek

Nastawa czasu pierwszej strefy (godzina i minuta) -> FAN -> Nastawa statusu pierwszej strefy (ON / OFF) -> FAN -> Nastawa temp. pierwszej strefy -> FAN -> przejście do kolejnej strefy

Nastawa czasu szóstej strefy (godzina i minuta) -> FAN-> Nastawa statusu szóstej strefy (ON / OFF) -> FAN-> Nastawa temp. szóstej strefy.

Sobota

Nastawa czasu pierwszej strefy (godzina i minuta) -> FAN -> Nastawa statusu pierwszej strefy (ON / OFF) -> FAN -> Nastawa temp. pierwszej strefy -> FAN -> przejście do kolejnej strefy

Nastawa czasu szóstej strefy (godzina i minuta) -> FAN-> Nastawa statusu szóstej strefy (ON / OFF) -> FAN-> Nastawa temp. szóstej strefy.

Niedziela

Nastawa czasu pierwszej strefy (godzina i minuta) -> FAN -> Nastawa statusu pierwszej strefy (ON / OFF) -> FAN -> Nastawa temp. pierwszej strefy -> FAN -> przejście do kolejnej strefy

Nastawa czasu szóstej strefy (godzina i minuta) -> FAN-> Nastawa statusu szóstej strefy (ON / OFF) -> FAN-> Nastawa temp. szóstej strefy.

**SONNIGER S.A.** ul. Podolska 21 81-321 Gdynia tel. +48 58 785 34 80 infolinia +48 801 889 855 **sonniger.com** 

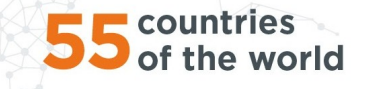

#### Przykładowe ustawienia

|       |                 | Pon - | Piątek | Sobota |      | Niedziela |      |
|-------|-----------------|-------|--------|--------|------|-----------|------|
|       |                 | S     | Т      | S      | Т    | S         | Т    |
| /a    | 1 06:00 ~ 08:00 | ON    | 22°C   | ON     | 26°C | ON        | 26°C |
| zasow | 2 08:00 ~ 15:30 | ON    | 24°C   | ON     | 24°C | ON        | 24°C |
|       | 3 15:30 ~ 20:30 | ON    | 22°C   | ON     | 22°C | ON        | 22°C |
| a.    | 4 13:30 ~ 17:00 | OFF   | 22°C   | ON     | 22°C | ON        | 22°C |
| tref  | 5 17:00 ~ 22:00 | OFF   | 22°C   | ON     | 24°C | ON        | 24°C |
| S     | 6 22:00 ~ 06:00 | ON    | 18°C   | ON     | 24°C | ON        | 24°C |

#### 5. KOMUNIKACJA BMS

| Lp. | Dane               | Specyfikacja                                                                  |
|-----|--------------------|-------------------------------------------------------------------------------|
| 1   | Working Mode       | RS485 Semi-duplex; PC or main controller is master; thermostat is slave       |
| 2   | Interface          | A(+),B(-), 2 wires                                                            |
| 3   | Baud Rate          | 0-2400 / 1-9600 / 2-19200                                                     |
| 4   | Byte               | 9 bits in total: 8 data bit + 1 stop bit                                      |
| 5   | Parity             | None                                                                          |
| 6   | Modbus             | RTU Mode                                                                      |
| 7   | Transmittion       | RTU (Remote Terminal Unit) format (please refer to MOBUS instruction)         |
| 8   | Thermostat address | 1-247; (0 is broadcast address and stand for all thermostat without response) |

## 6. INSTALACJA

Zdjąć pokrywę ze sterownika. Przykręcić pokrywę do powierzchni płaskiej. Przytwierdzić sterownik do przykręconej pokrywy

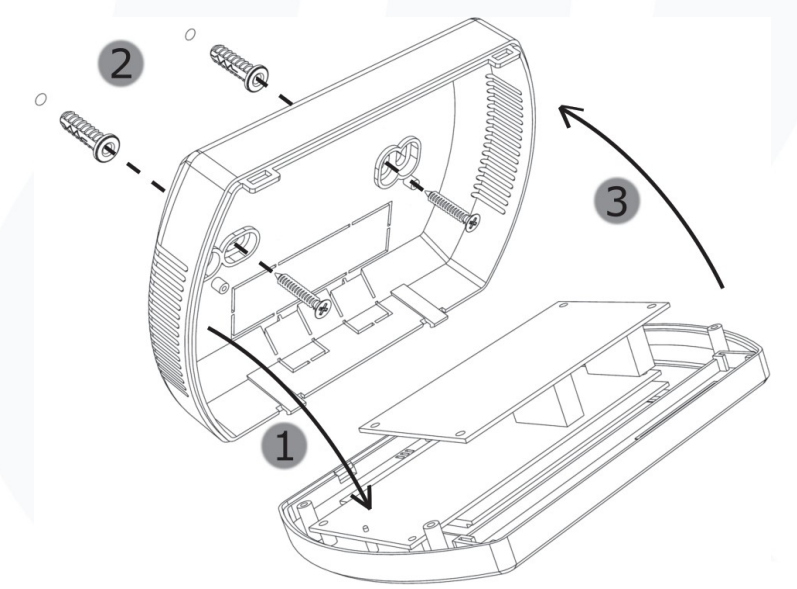

#### WAŻNE!

① Należy pamiętać o rozłączeniu sterownika INTELLIGENT przed przystąpieniem do czynności instalacyjnych. Sterownik powinien być zamontowany na wysokości ok. 1,5m nad ziemią w miejscu o dobrej cyrkulacji powietrza. Nie należy umieszczać go przy źródłach ciepła, oświetleniu, nawiewnikach, otworach okiennych i drzwiowych itp.

## 7. SCHEMAT POŁĄCZEŃ ELEKTRYCZNYCH

Wszystkie przewody muszą być zakończone tulejami izolowanymi, Grubości przewodów powinny być dobrane przez projektanta, Przewód zasilający zgodnie z dokumentacją DTR dla odpowiednich urządzeń Przed uruchomieniem należy się upewnić, że pokrywa sterownika jest szczelnie zamknięta.

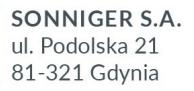

tel. +48 58 785 34 80 infolinia +48 801 889 855 **sonniger.com** 

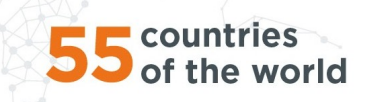

**W**SONNIGER

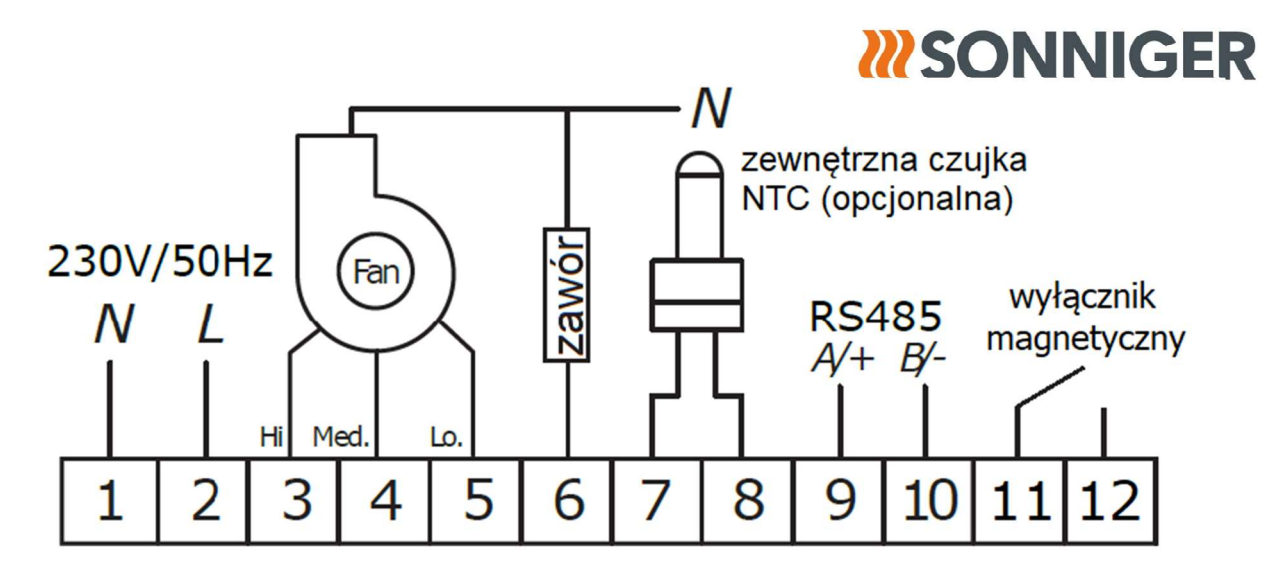

#### WAŻNE!

RYZYKO PORAŻENIA PRĄDEM. Odłączyć źródło zasilania przed rozpoczęciem jakichkolwiek prac związanych z podłączeniami elektrycznymi dotyczącymi sterownika INTELLIGENT

#### 8. APLIKACJA TUYA SMART

Aplikacja Tuya Smart pozwala na kontrolę i zmianę ustawień panelu INTELLIGENT z poziomu telefonu wyposażonego w oprogramowanie Android lub iOS. Adres do pobrania aplikacji poniżej w formie kodów QR

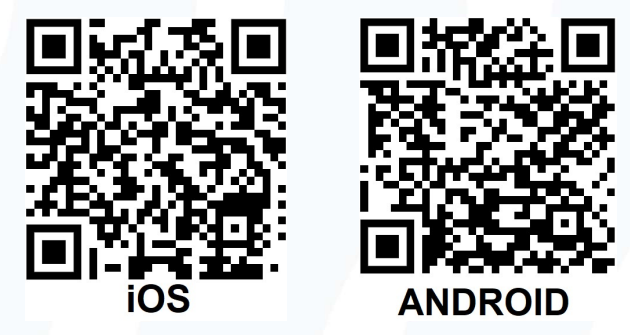

## 8.1. DODANIE STEROWNIKA

- a) Panel sterujący podłączyć do napięcia oraz urządzenia, panel sterujący powinien być wyłączony
- b) Włączyć aplikację Tuya i postępować zgodnie z instrukcją w aplikacji. Dla aplikacji instalowanej na tabletach konieczne jest aktywowanie funkcji Tablet, dla poprawnego działania aplikacji
- c) W telefonie na czas łączenia należy włączyć Bluetooth oraz WiFi, a następnie włączyć aplikację Tuya Smart
- d) Celem połączenia na panelu INETLLIGENT przytrzymać dwukrotnie przycisk "+" po 5 sekund do wyświetlenia się komunikatu SA po lewej stronie ekranu
- e) Wybierz funkcję "Dodaj urządzenie", aplikacja powinna wykryć sterownik, wtedy należy przycisnąć klawisz "Add", a po zakończeniu procesu konfiguracji nacisnąć "Dalej" oraz "Zakończono"

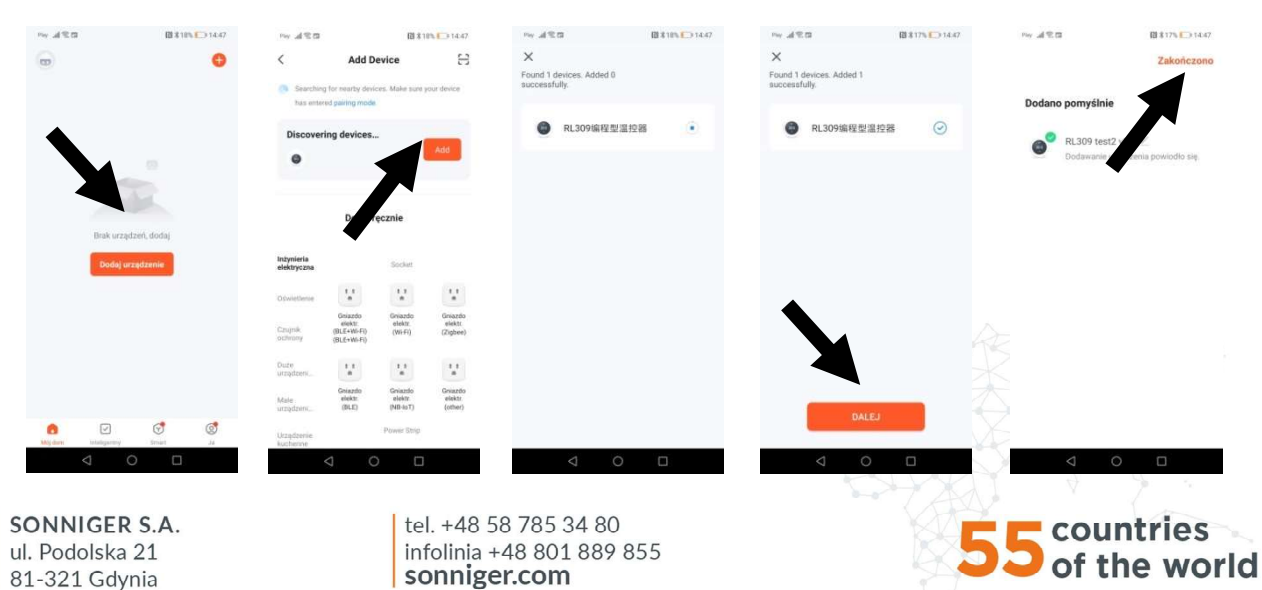

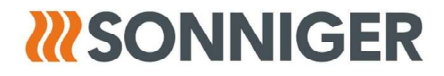

f) W przypadku braku funkcji "Add" należy wybrać zakładkę "Małe urządzenia" i funkcję "Termostat (Wi-Fi)". Następnie należy wprowadzić dane do połączenia się z wybraną siecią WiFi i potwierdzić, a następnie "Blikn slowly".

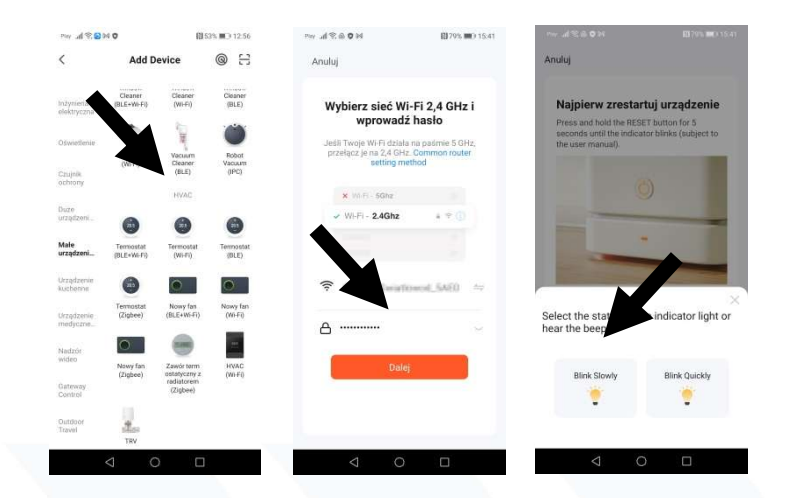

g) Wyświetli się ekran z informacją o wyszukiwaniu urządzenia. Po wykryciu sterownika, proces łączenia się przebiega automatycznie. po zakończeniu procesu konfiguracji nacisnąć "Dalej" oraz "Zakończono"

## 8.2. FUNKCJE PODSTAWOWE

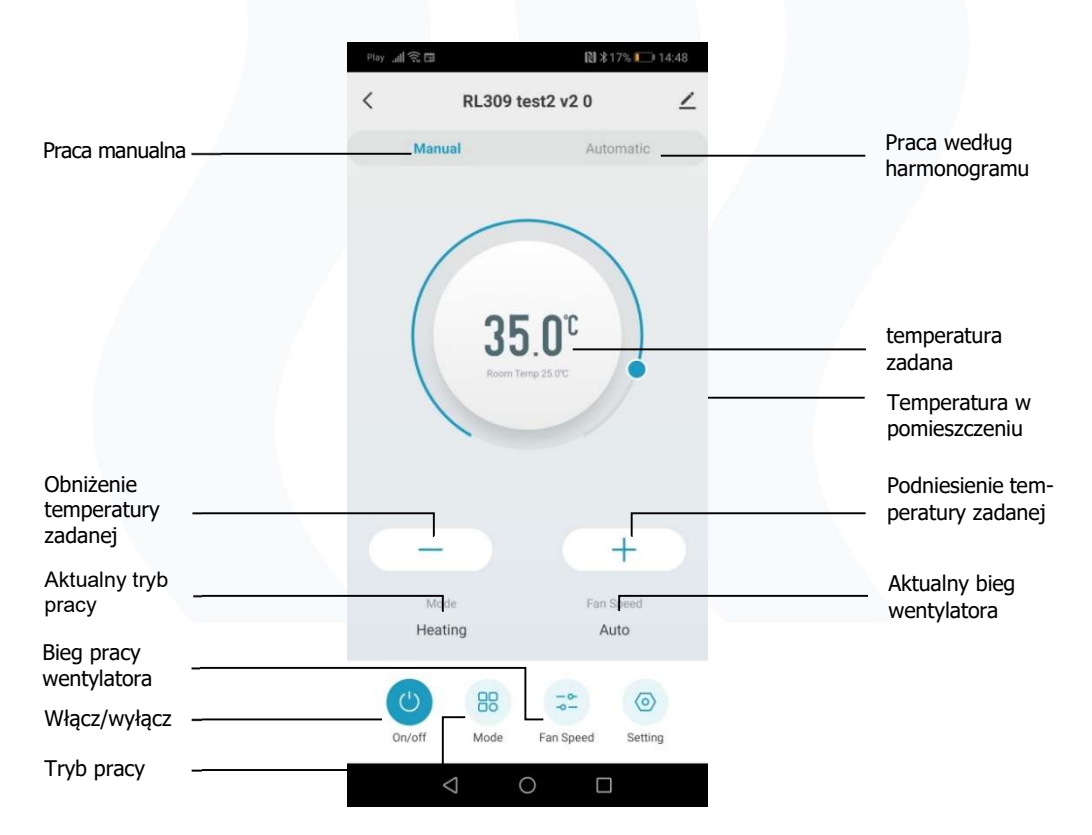

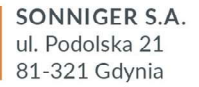

tel. +48 58 785 34 80 infolinia +48 801 889 855 **sonniger.com** 

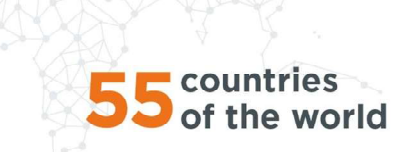

## **W**SONNIGER

### 8.3. TWORZENIE GRUPY STEROWNIKÓW

a) A aplikacji Tuya Smart wybrać sparowany sterownik, a następnie wybrać symbol obok nazwy sterownika. Wyświetli się menu, z którego należy wybrać funkcję "Utwórz grupę"

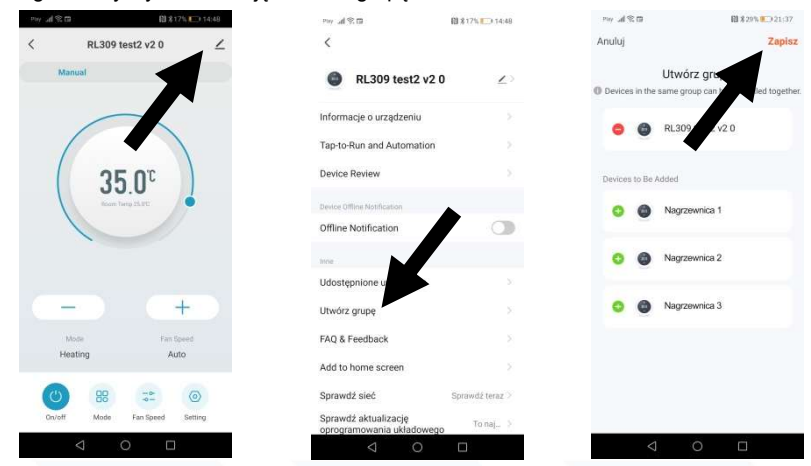

b) Po wybraniu urządzeń i potwierdzeniu opcją "Zapisz" możliwe jest ustawienie nazwy grupy sterowników. Po utworzeniu grupy urządzeń, wyświetli się ona u góry listy dostępnych urządzeń.

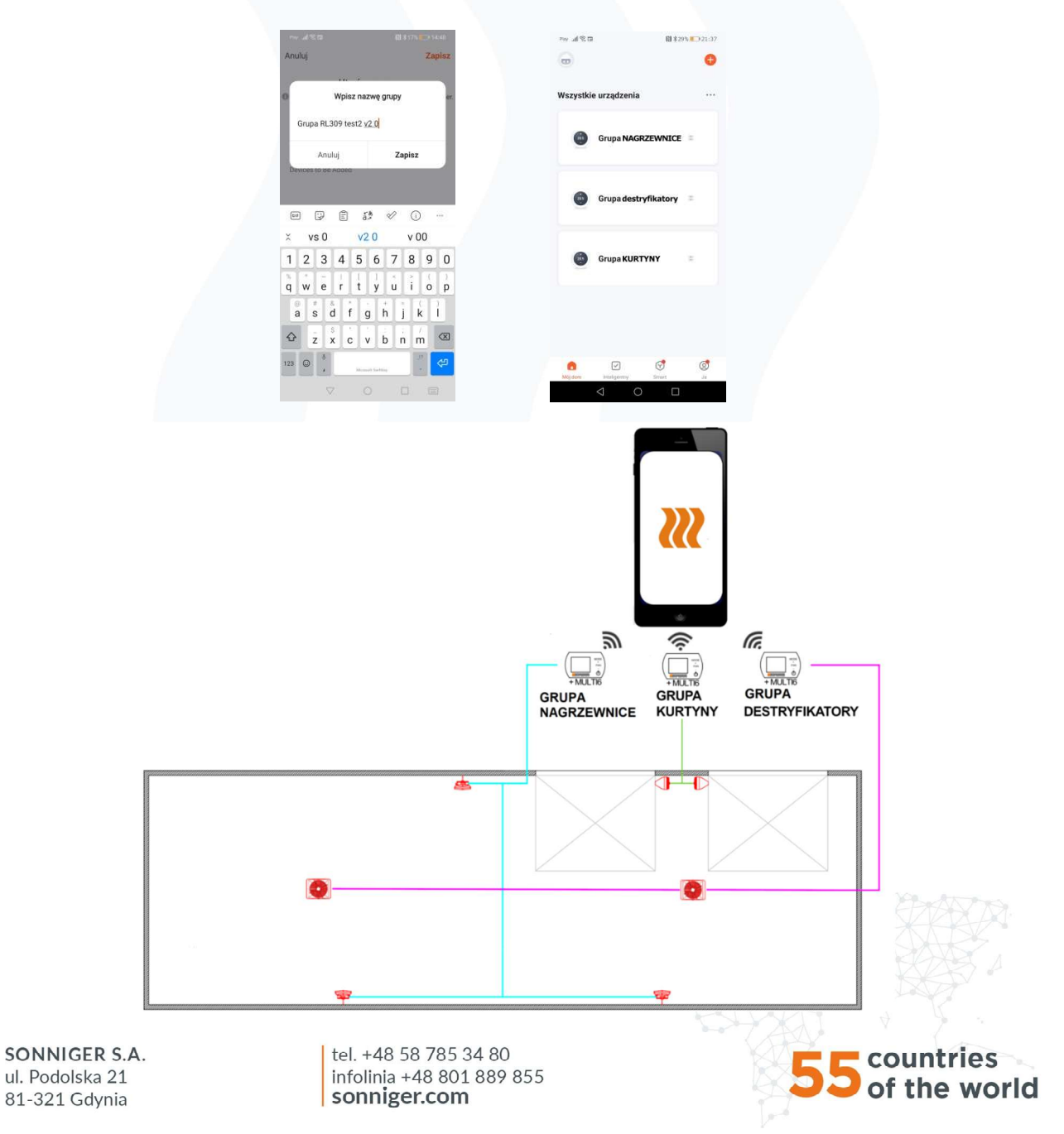

## **XX**SONNIGER

### 8.4. USTAWIANIE HARMONOGRAMU

- a) Po włączeniu aplikacji należy wybrać urządzenie lub grupę urządzeń dla których chcemy ustawić harmonogram.
- b) Na ekranie parametrów należy wybrać ikonę nakrętki, a następnie funkcję "title". Wyświetli się lista zakresów czasowych do ustawienia. Po zaprogramowaniu nastaw czasowych oraz temperatur należy wrócić do ekranu głównego.

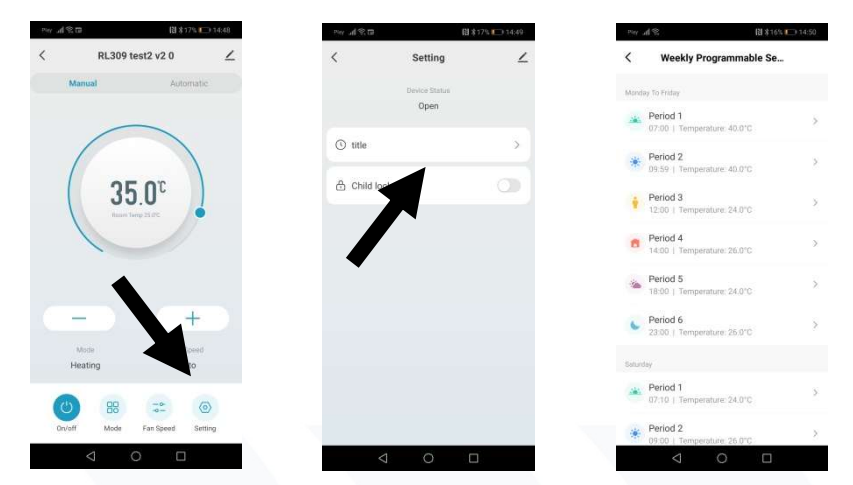

c) Aby urządzenie pracowało zgodnie z harmonogramem należy wybrać funkcję "Automatic" w panelu głównym

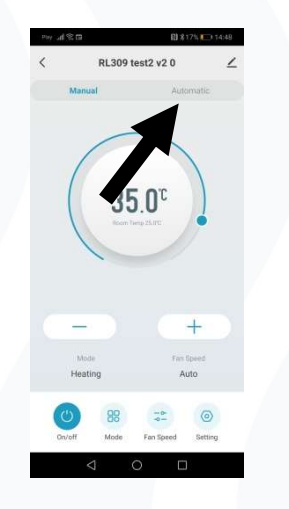

## 9. ADRESY PROTOKOŁU MODBUS

## 9.1. Operation format for thermostat Read and Response :

\* Command (Master to read/response status of thermostat)

| Bit 1      | Bit 2 | Bit 3          | Bit 4          | Bit 5           | Bit 6           | Bit 7 | Bit 8 |
|------------|-------|----------------|----------------|-----------------|-----------------|-------|-------|
| Thermostat | 0x03  | Fetch Starting | Fetch Starting | Fetch Number of | Fetch Number of | CRC-  | CRC-  |
| address    |       | address- Hi    | address- Lo    | Registers- Hi   | Registers- Lo   | Lo    | Hi    |

\* Response (thermostat sends out)

| Bit 1                 | Bit 2 | Bit 3                          | Bit 4                                     | Bit 5                                      |                                                         |                                                      |            |            |
|-----------------------|-------|--------------------------------|-------------------------------------------|--------------------------------------------|---------------------------------------------------------|------------------------------------------------------|------------|------------|
| Thermostat<br>address | 0x03  | Numbers of<br>Response<br>Data | The First Re-<br>sponse Regi-<br>sters-Hi | The First Re-<br>sponse Regi-<br>sters- Lo | <br>The N <sup>th</sup> Re-<br>sponse Regi-<br>sters-Hi | The N <sup>th</sup> Re-<br>sponse Regi-<br>sters- Lo | CRC-<br>Lo | CRC-<br>Hi |

### 9.2. Thermostat Pre-Settings

\* 1<sup>st</sup> Command(The master sends out) Thermostat Pre-Setting(Single Register)

| Bit 1      | Bit 2 | Bit 3           | Bit 4               | Bit5                       | Bit 6                      | Bit 7   | Bit 8 |
|------------|-------|-----------------|---------------------|----------------------------|----------------------------|---------|-------|
| Thermostat | 06    | Preset Starting | Preset Starting ad- | The 1 <sup>st</sup> Preset | The 1 <sup>st</sup> Preset | CRCLO   | CRC-  |
| Address    | 00    | address -Hi     | dress- Lo           | Value-Hi                   | Value-Lo                   | cite_L0 | Hi    |

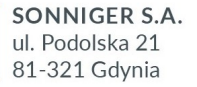

tel. +48 58 785 34 80 infolinia +48 801 889 855 **sonniger.com** 

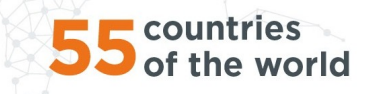

## \* Response(Thermostats send out)

# **SONNIGER**

| Bit 1                   | Bit 2 | Bit 3                            | Bit 4                           | Bit 5                | Bit 6               | Bit 7  | Bit 8      |
|-------------------------|-------|----------------------------------|---------------------------------|----------------------|---------------------|--------|------------|
| Thermostat Ad-<br>dress | 06    | Preset Starting ad-<br>dress -Hi | Preset Starting ad-<br>dress-Lo | Preset Va-<br>lue-Hi | Preset Value-<br>Lo | CRC-Lo | CRC-<br>Hi |

#### 9.3. Thermostat Parameters Status Instruction

| Byte         | Instruction                                                                                           | Related Register |
|--------------|----------------------------------------------------------------------------------------------------|------------------|
|              |                                                                                                    | Address          |
| Byte 0       | On/off Flag-Hi is 0                                                                                   | 0000             |
| Byte 1       | On/off Flag- Lo: 0-Thermostat Off;1-Thermostat On                                                     | 000011           |
| Byte 2       | Room Temperature Measurement-Hi: (Hi and Lo bytes stand for measured room temperature)                |                  |
| Byte 3       | Room Temperature Measurement-Lo: Register Data/10(0~500 stands for temperature range from 0.0         | 0001H            |
|              | ~50.0 degC)( Read only)                                                                               |                  |
| Byte 4       | Temperature Setpoint- Hi (Hi and Lo bytes stand for Setpoint)                                         |                  |
| Byte 5       | Temperature Setpoint -Lo: Register Data/10(50~400 stands for temperature range from 5.0 ~40.0         | 0002H            |
|              | degC(Write)                                                                                           |                  |
| Byte 6       | 00                                                                                                    | 0003H            |
| Byte 7       | Internal Sensor-Temperature Calibration-Lo: -90~90 stands for calibration range from -9.0 to 9.0 degC | 000511           |
| Byte 8       | 00                                                                                                    | 0004H            |
| Byte 9       | Mode-Lo(Bit 1,0) : 00.Cooling 01 Heating 10. Ventilation 11 Weather Mode                              | 00040            |
| Byte 10      | 00                                                                                                    | 00054            |
| Byte 11      | Sensor selection:0- Internal Sensor; 1 – External Sensor                                              | 00050            |
| Byte 12      | 00                                                                                                    | 00064            |
| Byte 13      | Status of Output(Read only): 0- Low Speed 1-Medium Speed 2-High Speed 4-Fan off                       | 00001            |
| Byte 14      | 00                                                                                                    |                  |
| Byte 15      | Button Lock-Lo(Optional) : 0 buttons unlock ; 1 buttons locked (without LOCK function, response is    | 0007H            |
|              | 0)                                                                                                    |                  |
| Byte 16      | 00                                                                                                    | 000011           |
| Byte 17      | Anti-freeze function: 0- Disable 1- Enable                                                            | 0008H            |
| Byte 18      | Anti-freeze Temperature-Lo: Register Data/10(50~100 stands for temperature range from 5.0 ~10.0       |                  |
|              | degC                                                                                                  | 0009H            |
| Byte 19      | Anti-freeze Temperature-Hi: Hi and Lo bytes stand for Setpoint                                        |                  |
| Byte 20      | 00                                                                                                    | 000411           |
| Byte 21      | Time Setting(optional) : Hour 00~23 (BCD code)                                                        | UUUAH            |
| Byte 22      | 00                                                                                                    | 000511           |
| Byte 23      | Time Setting(optional) : Minute 00~59 (BCD Code)                                                      | 000BH            |
| Byte 24      | 00                                                                                                    |                  |
| Byte 25      | Time Setting(optional) : Weekday 01~07 (BCD Code)                                                     | 000CH            |
| Bvte 26      | 00                                                                                                    |                  |
| ,<br>Byte 27 | C1,C2 :0-C1 1-C2                                                                                      | 000DH            |
| ,<br>Byte 28 | 00                                                                                                    |                  |
| byte 29      | Fan Speed setting: 1-Low Speed 2- Medium Speed 3- Hi Speed 4- Auto                                    | 000EH            |
| ,<br>Byte 30 | 00                                                                                                    |                  |
| Byte 31      | Working Modes: 00 Auto Mode 01 Manual Mode 10 Temporary Manual Mode                                   | 000FH            |
| Byte 32      | 00                                                                                                    | 001011           |
| Byte 33      | Magnetic Sensor Dry Contact Function:0- Disable 1- Enable                                             | 0010H            |
| Byte 34      | 00                                                                                                    | 001411           |
| Byte 35      | Magnetic Sensor Dry Contact: 0 Normally Close 1 Normally Open                                         | 0011H            |
| Byte 36      | standby                                                                                               |                  |
| Byte 37      | standby                                                                                               | 0012H            |
| ,<br>Byte 38 | 00                                                                                                    |                  |
| Byte 39      | standby                                                                                               | 0013H            |
| Byte 40      | 00                                                                                                    |                  |
| Byte 41      | Feedback Alarm: 0 Enable 1 Disable                                                                    | 0014H            |
| Byte 42      | 00                                                                                                    |                  |
| Byte 43      | External Sensor-Temperature Calibration-Lo: -90~90 stands for calibration range from -9.0 to 9.0 deaC | 0015H            |
| ,            |                                                                                                    |                  |

SONNIGER S.A. ul. Podolska 21 81-321 Gdynia tel. +48 58 785 34 80 infolinia +48 801 889 855 **sonniger.com** 

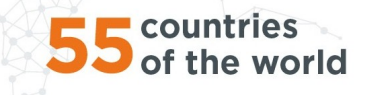

# **XX**SONNIGER

| Byte 44 | 00                                                                                                    |        |  |  |
|---------|----------------------------------------------------------------------------------------------------|--------|--|--|
| Byte 45 | Switch on/off Diff. Temperature for external sensor: 5~90 stands for calibration range from 0.5 to 9.0 | 0016H  |  |  |
|         | degC                                                                                                   |        |  |  |
| Byte 46 | 00                                                                                                    | 00174  |  |  |
| Byte 47 | 0 Enable/Disable function of -Fan Speed when Magnetic Sensor is Open: 0 Off 1 On                       | 001711 |  |  |
| Byte 48 | 00                                                                                                    | 00100  |  |  |
| Byte 49 | Fan Speed when Magnetic Sensor is Open: 0 Low 1 Medium 2 High                                          |        |  |  |
| Byte 50 | Modbus Version-Hi 0x0A~0x0F(Read only)                                                                 | 0010H  |  |  |
| Byte 51 | Modbus Version-Lo 0x01~0x00(Read only)                                                                 | 001911 |  |  |
| Byte 52 | Part No of Modbus Verison-Hi 0x00 (Read only)                                                          | 0014H  |  |  |
| Byte 53 | Part No of Modbus Verison-Lo 0x10~0x99(Read only)                                                      | UUTAIT |  |  |

Przykład :

Status of On/off

| Command : 01 03 00 00 00 01 84 0A       | //Fetch 01 Register 0000 Fetch a Register Data         |
|-----------------------------------------|--------------------------------------------------------|
| Response : 01 03 02 00 01 79 84         | //Status of On/off                                     |
| Part No of Version                      |                                                        |
| Command : 01 03 00 12 00 02 64 0E       | // Fetch 01 Register 0012 0013 Fetch two Register Data |
| Response : 01 03 04 A0 01 00 10 88 3F   | //Verison A001, Part No. of Version 1.0                |
| Preset On/off                           |                                                        |
| Command : 01 10 00 00 00 01 00 01 00 06 | //Preset 01 Register 0000 ON                           |
| Response : 01 10 00 00 00 01 01 C9      | 11                                                     |
|                                         |                                                        |

SONNIGER S.A. ul. Podolska 21 81-321 Gdynia tel. +48 58 785 34 80 infolinia +48 801 889 855 **sonniger.com** 

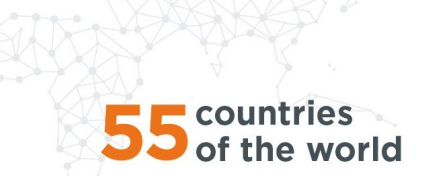